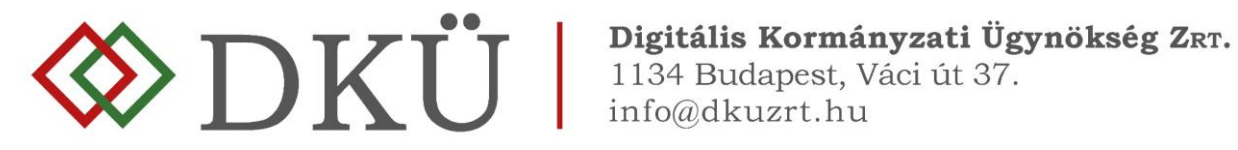

## ÉVES BESZÁMOLÓ BENYÚJTÁSA

Felhasználói útmutató

A Nemzeti Hírközlési és Informatikai Tanácsról, valamint a Digitális Kormányzati Ügynökség Zártkörűen Működő Részvénytársaság és a kormányzati informatikai beszerzések központosított közbeszerzési rendszeréről szóló 301/2018. (XII. 27.) Korm. rendelet 5. § (10) bekezdése alapján az érintett szervezet az előző év informatikai fejlesztéseinek és beszerzéseinek tapasztalatairól minden év január 30. napjáig a DKÜ-nek, az ott meghatározott struktúra és adattartalom szerint részletezve, a Portálon keresztül beszámol.

A jogszabályi kötelezettség teljesítéséhez a DKÜ előkészítette a regisztrált szervezetek részére az éves beszámoló tervezetét, amely a Portálra történő bejelentkezést követően az "Ügyintézés" főmenü "Éves beszámoló" menüpontjában tekinthető meg.

| 🚸 DKÜ 🛛                                 | TOGYINTÉZÉS REGISZTRÁCIÓ HITELESÍTÉSE                                              |  |  |
|-----------------------------------------|------------------------------------------------------------------------------------|--|--|
| Digitális Kormányzati<br>Ögynökség Zrr. | Feladatkosár Beszerzési és fejlesztési tervek Aktuális                             |  |  |
| éves beszámoló                          |                                                                                    |  |  |
| Év                                      | Szervezet Benyújtá:                                                                |  |  |
| 2019                                    | Kerjuk Va                                                                          |  |  |
| BENYÚJTOTT                              | ۲<br>۲                                                                             |  |  |
|                                         | IGÉNY:                                                                             |  |  |
| BESZÁMOLÓ                               | FOLYAMATBAN LÉVŐ IGÉNYEK: 1 DB<br>TERVSOR MÓDOSÍTÁS NÉLKÜL ÉS TERVSOR MÓDOSÍTÁSSAL |  |  |
| DKÜ Alma Gyár                           | IGÉNYEK SZÁMA: 64 DB                                                               |  |  |
|                                         | NETTÓ BECSÜLT ÉRTÉK: 0 FT                                                          |  |  |
| 2019                                    | IGÉNYEK SZÁMA: 2 DB                                                                |  |  |
| TERV:                                   | NETTÓ BECSÜLT ÉRTÉK: 95 000 000 FT                                                 |  |  |
| A TERV STÁTUSZA:                        | JÓVÁHAGYOTT IGÉNYEK SZÁMA: 2 DB                                                    |  |  |
| LEZÁRT                                  | JÓVÁHAGYOTT IGÉNYEK NETTÓ BECSÜLT ÉRTÉKE: 52 800 000 FT                            |  |  |
| A TERV TÍPUSA:                          | ELUTASÍTOTT IGÉNYEK SZÁMA: 1 DB                                                    |  |  |
|                                         | ELUTASÍTOTT IGÉNYEK ÉRTÉKE: 40 000 000 FT                                          |  |  |
| KERÜLT-E ELFOGADÁSRA?                   | SAJÁT HATÁSKÖRBEN LEFOLYTATHATÓ BESZERZÉSI ELJÁRÁSSAL                              |  |  |
| IGEN                                    | KIELEGITHETO                                                                       |  |  |
| TERVSOROK SZÁMA:                        | NETTÓ BECSÜLT ÉRTÉK: 0 FT                                                          |  |  |
| TÉTELEK SZÁMA:                          | A DKÜ ÁLTAL KIZÁRÓLAGOS JOGGAL LEFOLYTATHATÓ BESZERZÉSI                            |  |  |
| NETTO BECSULT ERTEK:                    | ELJÁRÁSSAL KIELÉGÍTHETŐ                                                            |  |  |
| UPT                                     | IGÉNYEK SZÁMA: 2 DB                                                                |  |  |
|                                         | NETTO BECSULT ERTEK: 52 800 000 FT                                                 |  |  |
| A LEZÁRULT ELJÁRÁSOK SZ                 | MA ÖSSZESEN: 1 DB                                                                  |  |  |
| EBBŐL TELJESÍTÉS MEG                    | STÖRTÉNT: O DB                                                                     |  |  |
| A LEZARULT ELJARASOK ER                 | EKE USSZESEN: 1 FT<br>GÉNVEK ÉRTÉKE: 1 FT                                          |  |  |
| HÁNY FELTÉTELESEN JÓVÁH                 | IAGYOTT IGÉNYNÉL TELJESÍTETTÉK A FELTÉTELEKET? -                                   |  |  |
|                                         |                                                                                    |  |  |
|                                         |                                                                                    |  |  |
|                                         |                                                                                    |  |  |
|                                         | Ψ.                                                                                 |  |  |
|                                         | A beszámolót a fenti adattartalommal benyújtom.                                    |  |  |
|                                         |                                                                                    |  |  |

A megjelenő kártyán a ceruza jelre kattintva felnyílik a "Beszámoló" ablak, ahol a generált adatok automatikusan kitöltve jelennek meg.

| Beszámoló                    |               | 🗖   🖸 🗙    |
|------------------------------|---------------|------------|
| Év                           | 2019          | <b>*</b> X |
| Szervezet                    | DKÜ Alma Gyár | <b>•</b> X |
| TERV                         |               |            |
| A terv státusza              | Lezárt        | <b>•</b> X |
| A terv típusa                | Normál        | <b>•</b> × |
| A tervük feltétellel         | Igen          | <b>×</b>   |
| került-e<br>elfogadásra?     |               |            |
| Tervsorok száma              |               | ×          |
| Tételek száma                |               | ×          |
| Terv nettó becsült<br>értéke |               | ×          |

Az ablakban "A beszámoló benyújtása" blokk kötelezően kitöltendő, a rendszer nem engedi benyújtani a beszámolót ezen adatok kitöltése nélkül.

"A lezárult eljárások száma összesen" és az "Ebből teljesítés megtörtént" mezőknél <u>csak a</u> ténylegesen és teljes egészben teljesített eljárások/szerződések értékét szükséges megadni.

"A lezárult eljárások értéke összesen" és az "Ebből a teljesített igények értéke" mezőknél <u>csak</u> a ténylegesen és teljes egészben teljesített eljárások/szerződések értékét szükséges megadni, közbeszerzési díj nélkül.

Lezárult az eljárás, ha a szerződéskötés és az utolsó szállítás is visszaigazolásra került (feltöltött dokumentumban igazoltan) az érintett szervezet által. Amennyiben feltétellel került jóváhagyásra az adott évi informatikai beszerzési és fejlesztési terv, vagy valamely beszerzési igény, úgy ide szükséges feltölteni a szervezet vezetője által aláírt, a feltétel teljesítésére vonatkozó nyilatkozatot.

| A BESZÁMOLÓ BENYÚJTÁSA                                                         |                                                              |  |  |  |  |
|--------------------------------------------------------------------------------|--------------------------------------------------------------|--|--|--|--|
| Beszámoló a feltétellel jóváhagyott terv teljesüléséről.                       |                                                              |  |  |  |  |
| A teljesülés dátumát és                                                        | a teljesülés leírását mindenképpen tartalmazza a dokumentum. |  |  |  |  |
| Dokumentum<br>feltöltés                                                        | felhasznaloi-utmutato-eves-beszamolo_2020.pdf                |  |  |  |  |
| Kérem töltse ki a már lezárult eljárások és a már teljesített igények adatait. |                                                              |  |  |  |  |
| A lezárult eljárások<br>száma összesen                                         | [1 ×]                                                        |  |  |  |  |
| Ebből teljesítés<br>megtörtént                                                 | 0 ×)                                                         |  |  |  |  |
| A lezárult eljárások<br>értéke összesen                                        | 1 X                                                          |  |  |  |  |
| Ebből a teljesített<br>igények értéke                                          | (1 ×)                                                        |  |  |  |  |
| Benyújtás módja                                                                | A beszámolót a fenti adattartalommal benyújtom. 💌 🗙          |  |  |  |  |
| Benyújtás                                                                      | légsem                                                       |  |  |  |  |

A hiányzó adatok megadását, valamint a szükséges dokumentumok feltöltését követően a beszámoló elfogadásáról szükséges nyilatkozni az alábbi opciók egyikének kiválasztásával:

- "A beszámolót a fenti adattartalommal benyújtom" ha minden szükséges adat hiánytalanul kitöltésre került és a rendszer által generált értékek is megfelelőek.
- "A beszámolót megjegyzéssel, módosítással nyújtom be" ebben az esetben a felhasználó szöveges kiegészítést tehet, amelyben pontosíthatja, magyarázhatja, bővítheti a felvitt adatokat.

Amennyiben a beszámoló megjegyzéssel, módosítással kerül benyújtásra, a megjegyzést a felugró mezőbe szükséges beírni.

| Kérem töltse ki a már le | ezárult eljárások és a már teljesített igények adatait. |            |  |
|--------------------------|---------------------------------------------------------|------------|--|
| A lezárult eljárások     |                                                         | 1 X        |  |
| száma összesen           |                                                         |            |  |
| Ebből teljesítés         |                                                         | 0 ×        |  |
| megtörtént               |                                                         |            |  |
| A lezárult eljárások     |                                                         | 1 X        |  |
| értéke összesen          |                                                         |            |  |
| Ebből a teljesített      |                                                         | 1 X        |  |
| igények értéke           |                                                         |            |  |
| Benyújtás módja          | A beszámolót a fenti adattartalommal benyújtom.         | <b>•</b> × |  |
| Benyújtás 🔽              |                                                         |            |  |
| S Mentés S M             | légsem                                                  |            |  |

A beszámoló benyújtásáról történő nyilatkozatot követően a "Benyújtás" checkbox-ot kipipálva és a "Mentés" gombra kattintva nyújtható be az éves beszámoló.

A benyújtást követően az "Ügyintézés" főmenü "Éves beszámoló" menüpontjában az adott évi beszámoló "Benyújtott" státusszal jelenik meg. A benyújtott éves beszámolók szerkesztésére nincs lehetőség.

Kérdés esetén, kérjük, írjon a help@dkuzrt.hu e-mail címre!

Digitális Kormányzati Ügynökség Zrt.